## End of term submission in 6 simple steps

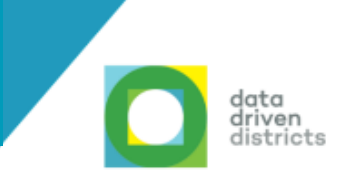

## Submit your end of term database then log on to the DDD Dashboard to view your visualised data.

| 1                                                                                    | Open Valistractor.                                                                  | valistractor                      | EW                                                                                                    |                                                                                                    |                               |
|--------------------------------------------------------------------------------------|-------------------------------------------------------------------------------------|-----------------------------------|----------------------------------------------------------------------------------------------------|----------------------------------------------------------------------------------------------------|-------------------------------|
| 2                                                                                    | Select your school dat                                                              | abase.                            | et Frei Valance, Erez Data Sproff Abort                                                                                                    |                                                                                                    | - 0 X                         |
|                                                                                      |                                                                                     |                                   | 8 Store Dename<br>St. Mol Dename<br>Tage Charactering and<br>Work re-<br>Work re-<br>Nore -<br>Nore | X<br>Asser_Control (20) Hys School and<br>Ven<br>3<br>5<br>5<br>5<br>5<br>5<br>5<br>5<br>6<br>6<br>6<br>6<br>1<br>1<br>1<br>1<br>1<br>1<br>1<br>1<br>1<br>1<br>1<br>1<br>1                                                                                                    | kee 103                       |
| 3                                                                                    | Click Final Validation.                                                             | <b>V</b> +<br>Final Validation    | k                                                                                                    |                                                                                                    |                               |
| 4                                                                                    | Ensure all robots do n<br>have an exclamation<br>and that you have<br>connectivity. | ot<br>mark                        | Brail Grad WorkStatics Sciencery Repert         Marken Browstatics Sciencery Repert         Marken Browstatics Sciencery Repert                                                                                                    | Nor-Dasa<br>Nordine (1553) (1553) Distriction (1553)<br>Nordine (1553) (1553) Distriction (1553)<br>Distriction (1553)<br>Distriction (1553)                                                                                                    |                               |
| * If you have exclamation marks you need to return to SA-SAMS to correct the errors. |                                                                                     |                                   |                                                                                                    |                                                                                                    |                               |
| 5                                                                                    | Click "Extract" then "<br>you get a message tha<br>"successfully uploade            | Yes" until<br>at reads<br>d". Ext | tract Data                                                                                                    | Message Datage     Thank you. Your school has met all criteria for upload and your data was s successfully.     Your data should reflect on the DDD Dashboard within 24-72 hours of sub     it does not reflect after 72 hours, please contact the DDD Helpdesk team f     assistance. | ubmitted<br>mission. If<br>or |
| 6                                                                                    | Log on to www.dbeda                                                                 | ashboard.co.za                    | within 72                                                                                                    | hours to view your dat                                                                                                    |                               |